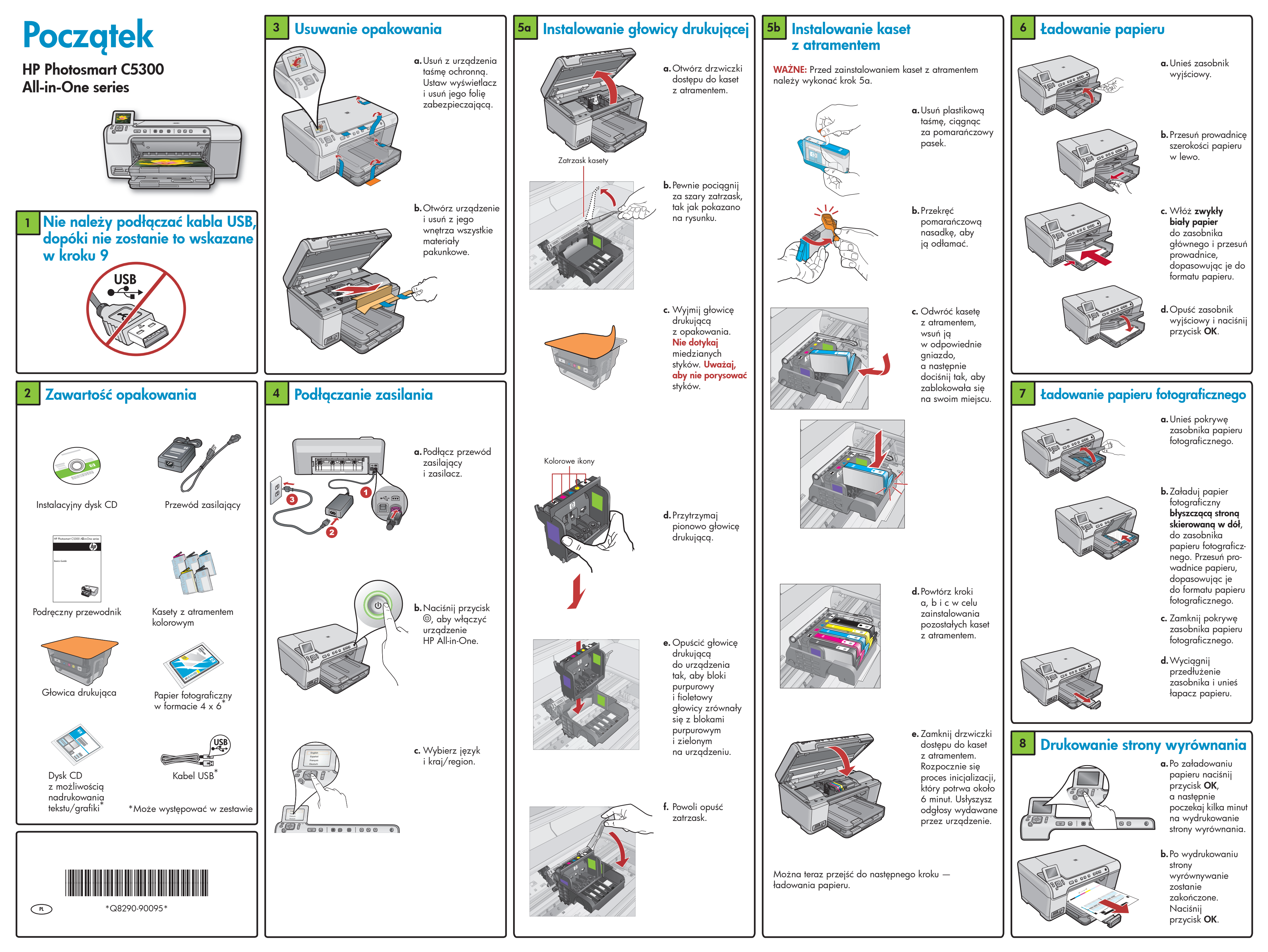

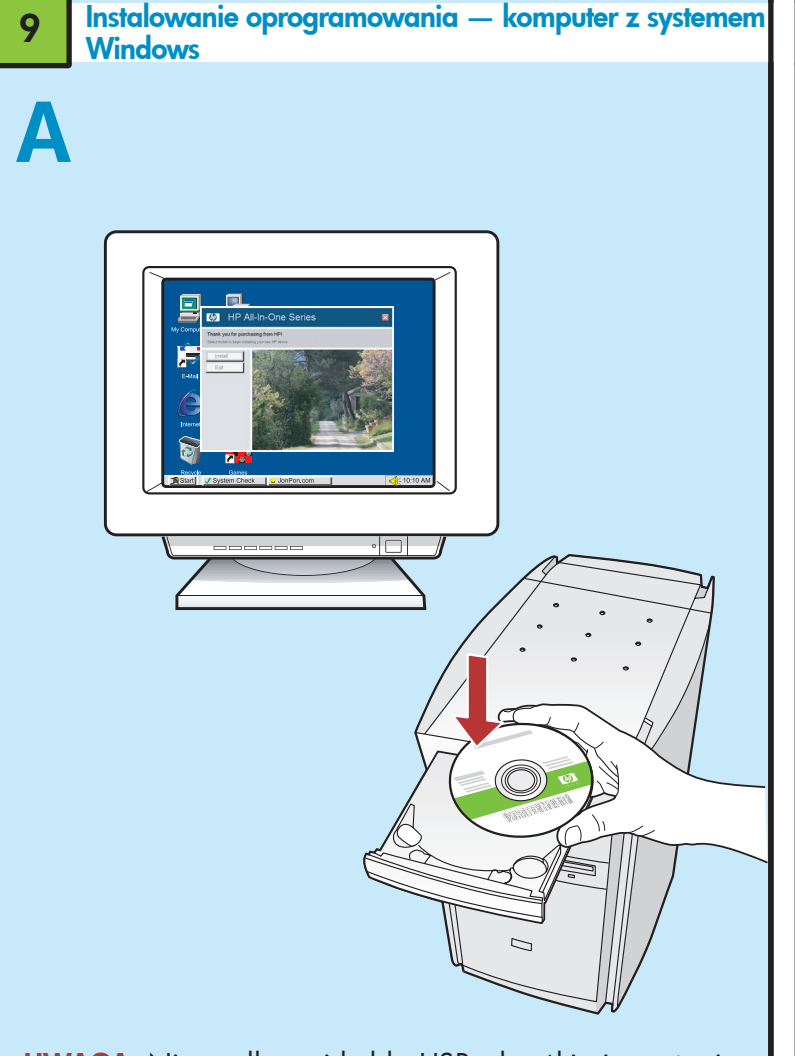

**UWAGA:** Nie podłączaj kabla USB, dopóki nie zostanie wyświetlony stosowny monit.

a. Włącz komputer, w razie konieczności zaloguj się, a następnie poczekaj, aż pojawi się pulpit. Umieść dysk CD w odpowiednim napędzie komputera i postępuj zgodnie z instrukcjami wyświetlanymi na ekranie.
WAŻNE: Jeśli ekran startowy nie zostanie wyświetlony, należy kliknąć dwukrotnie ikonę Mój komputer, potem kliknąć dwukrotnie ikonę dysku CD-ROM z logo firmy HP, a następnie kliknąć dwukrotnie plik setup.exe.

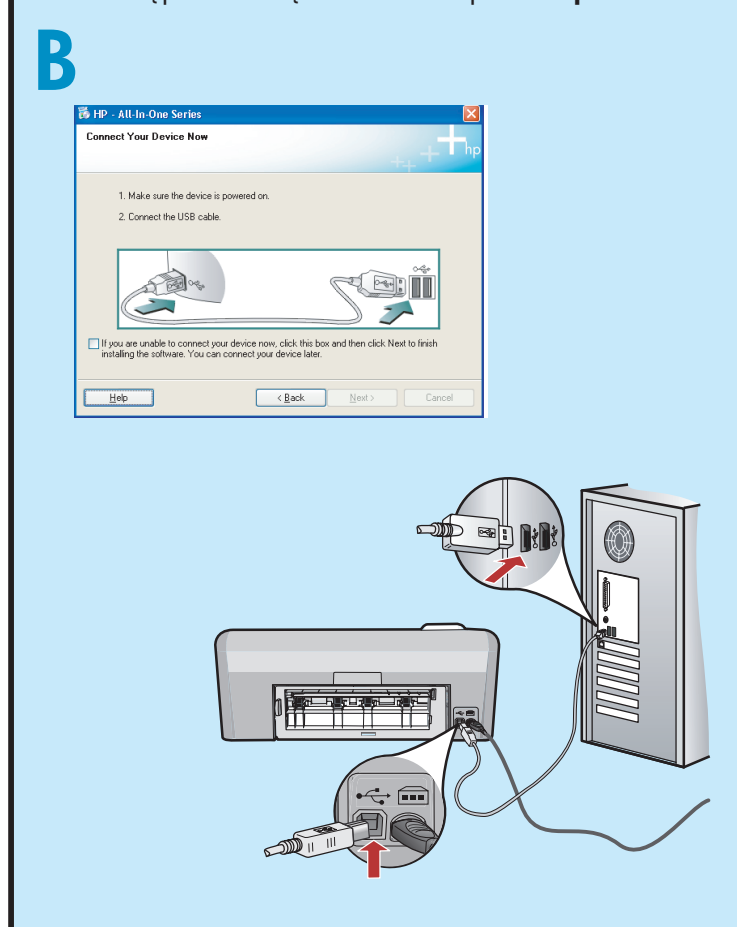

WAŻNE: Jeśli kabel USB nie został dołączony do urządzenia, należy go dokupić.

b. Po wyświetleniu się odpowiedniego monitu podłącz kabel USB do portu z tyłu urządzenia HP All-in-One oraz do dowolnego portu USB komputera. Zakończ instalację oprogramowania, postępując zgodnie z instrukcjami wyświetlanymi na ekranie.

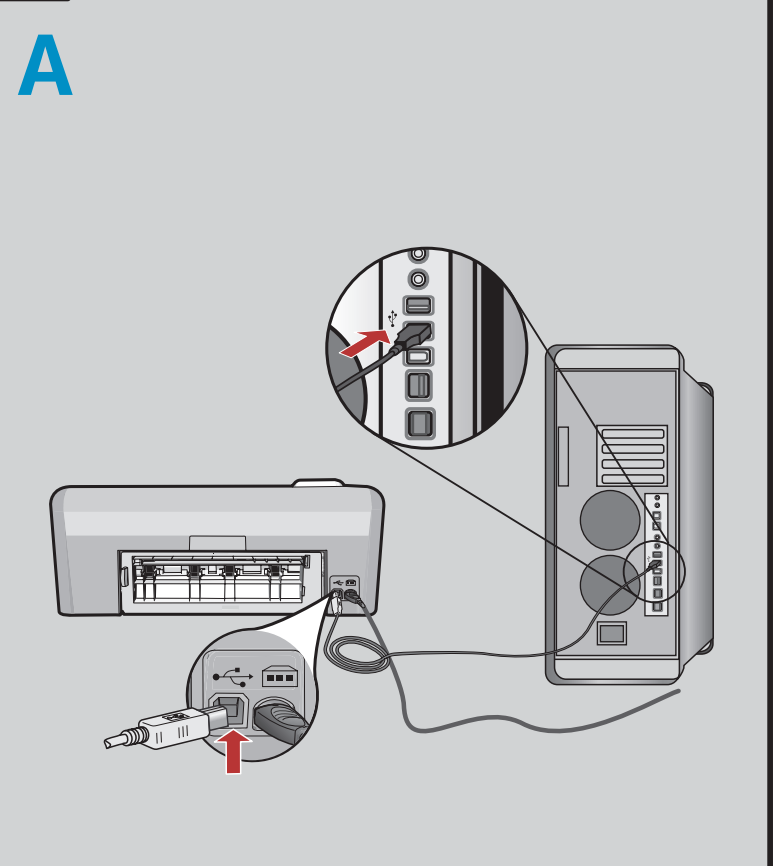

Instalowanie oprogramowania — komputer Macintosl

9

WAŻNE: Jeśli kabel USB nie został dołączony do urządzenia, należy go dokupić.

**a.** Podłącz kabel USB do portu z tyłu urządzenia HP Allin-One oraz do dowolnego portu USB komputera.

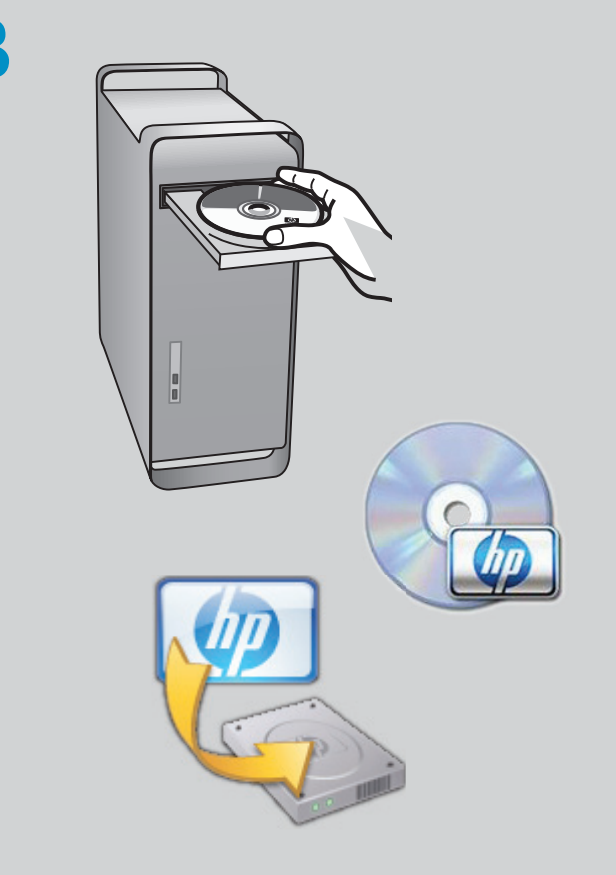

- **b.** Umieść dysk CD w odpowiednim napędzie komputera.
- **c.** Kliknij dwukrotnie ikonę **HP Installer**. Postępuj zgodnie z instrukcjami wyświetlanymi na ekranie.
- **d.** Wypełnij odpowiednie pola na ekranie **Setup Assistant** (Asystent konfiguracji).

### Czas poznać możliwości urządzenia...

Po zainstalowaniu na komputerze programu HP Photosmart można wypróbować w praktyce funkcje urządzenia HP All-in-One.

# Drukowanie zdjęć z karty pamięci

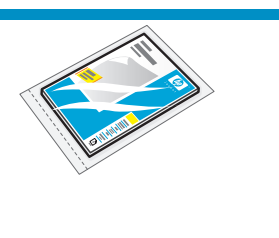

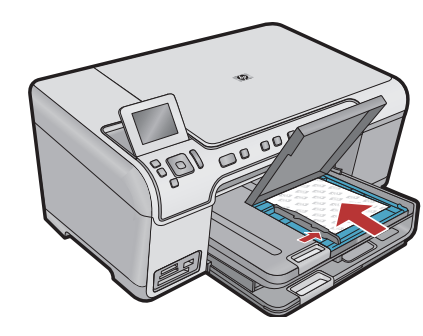

 a. Załaduj papier fotograficzny do zasobnika papieru fotograficznego (jeśli jest on pusty)

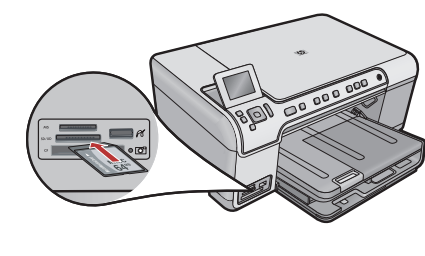

 Włóż kartę pamięci ze swojego aparatu fotograficznego do odpowiedniego gniazda karty pamięci w urządzeniu HP All-in-One.

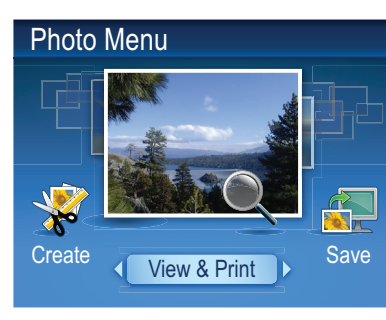

c. Gdy na kolorowym wyświetlaczu graficznym pojawi się menu zdjęć, naciśnij przycisk OK, aby wybrać opcję Widok.

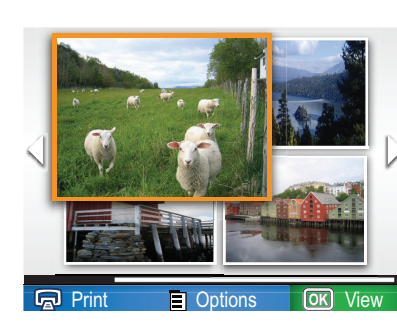

 d. Odszukaj żądane zdjęcie, naciskając przyciski strzałek, a następnie naciśnij przycisk OK, aby wyświetlić to zdjęcie.

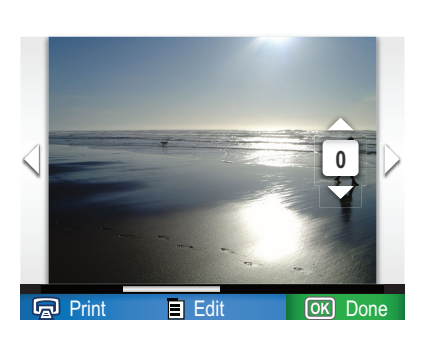

e. Naciśnij przycisk
 Drukuj, aby
 wyświetlić opcje
 dotyczące zdjęć.

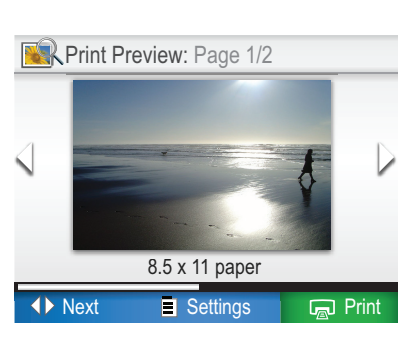

- f. Naciśnij przycisk
   OK, aby wyświetlić podgląd wybranego zdjęcia.
   g. Nastopnio paciśnii
- **g.** Następnie naciśnij przycisk **OK**, aby wydrukować zdjęcie.

## Rozwiązywanie problemów

# Found New Hardware Witzard Walcome to the Found New Advance It witzed helps you intail software for. It witzed helps you intail software to: It port 1310 series It you hardware came with an installation CD of Roppy disk, insert it now. Ward do you want the witzed to do? Instal the software advantacially (Percommended) Instal the continue. Used Newt to continue.

**Problem:** (System Windows) Został wyświetlony ekran Kreatora dodawania sprzętu. **Sposób postępowania:** Kliknij przycisk Anuluj na każdym

z ekranów. Odłącz kabel USB, a następnie umieść w napędzie dysk CD z oprogramowaniem urządzenia HP All-in-One.

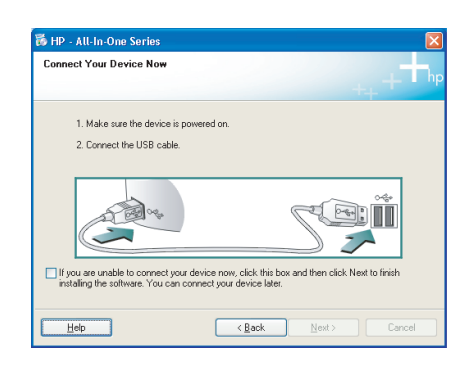

**Problem:** (Dotyczy tylko systemu Windows) Nie został wyświetlony ekran z monitem o podłączenie kabla USB. **Sposób postępowania:** Kliknij przycisk Anuluj na każdym z ekranów. Wyjmij, a następnie włóż ponownie dysk CD z oprogramowaniem urządzenia HP All-in-One.

| Device setup has failed to c       | omplete.                               | · + + +                       |
|------------------------------------|----------------------------------------|-------------------------------|
| Click Help for more information ab | ut how to finish device setup or click | Next to continue installation |
|                                    |                                        |                               |
|                                    |                                        |                               |
|                                    |                                        |                               |
|                                    |                                        |                               |
|                                    |                                        |                               |
|                                    |                                        | 4/8                           |
|                                    |                                        |                               |

**Problem:** (Dotyczy tylko systemu Windows) Został wyświetlony ekran **Nie udało się zakończyć instalacji urządzenia**.

**Sposób postępowania:** Odłącz urządzenie i podłącz je ponownie. Sprawdź wszystkie połączenia. Upewnij się, że kabel USB jest podłączony do komputera. Nie podłączaj kabla USB do klawiatury ani niezasilanego koncentratora USB.

### Używanie oprogramowania firmy HP

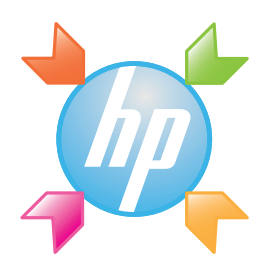

Komputer z systemem Windows: Aplikacja Centrum obsługi HP zapewnia wygodny dostęp do wielu funkcji urządzenia i oprogramowania firmy HP. Między innymi pozwala sprawdzić stan i ustawienia urządzenia, a także zamówić materiały eksploatacyjne i uzyskać pomoc.

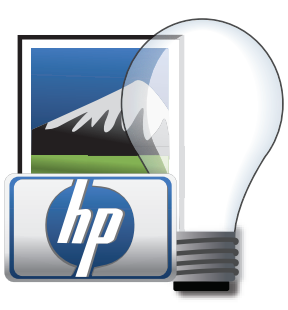

**Komputer Macintosh:** Oprogramowanie HP Photosmart Studio umożliwia porządkowanie i edytowanie plików zdjęć oraz filmów, a także zarządzanie tymi plikami.

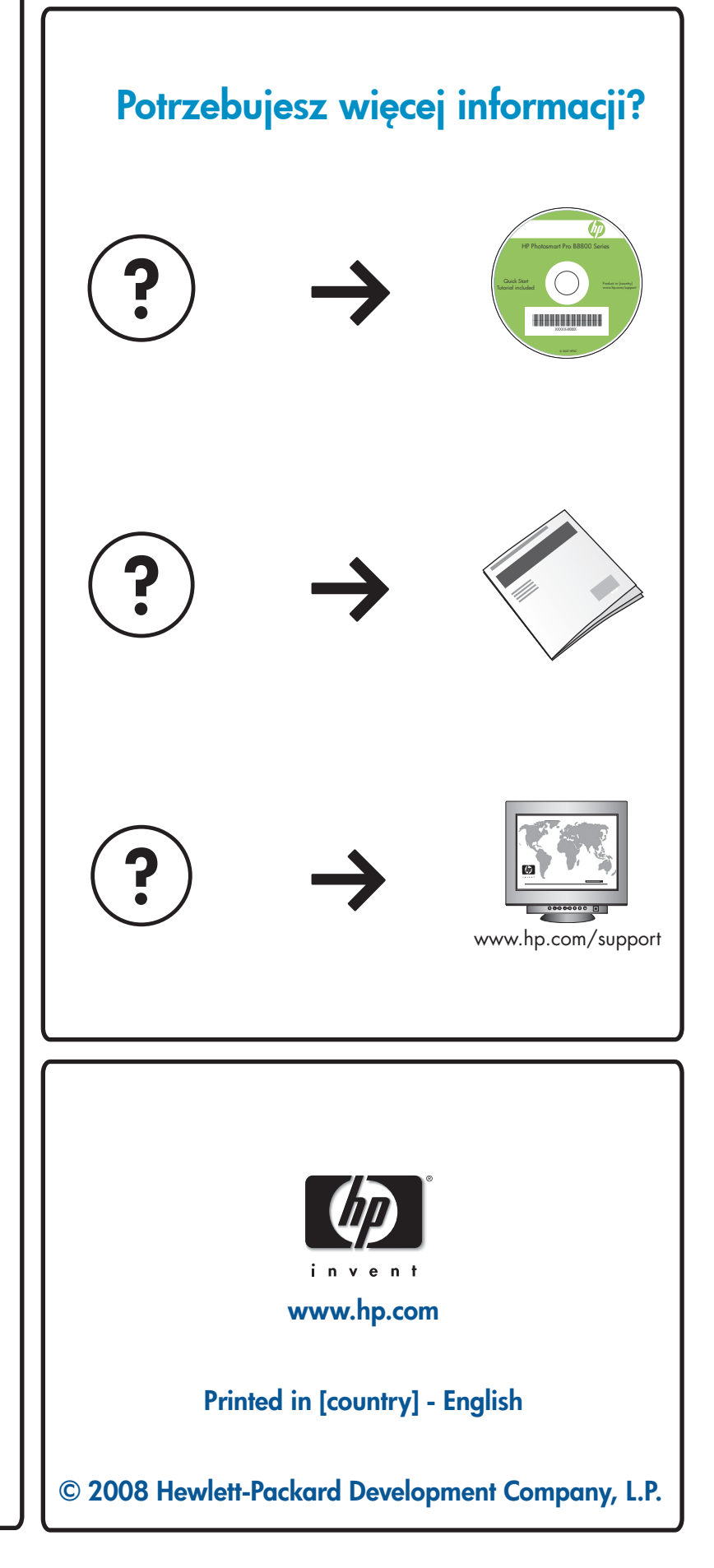